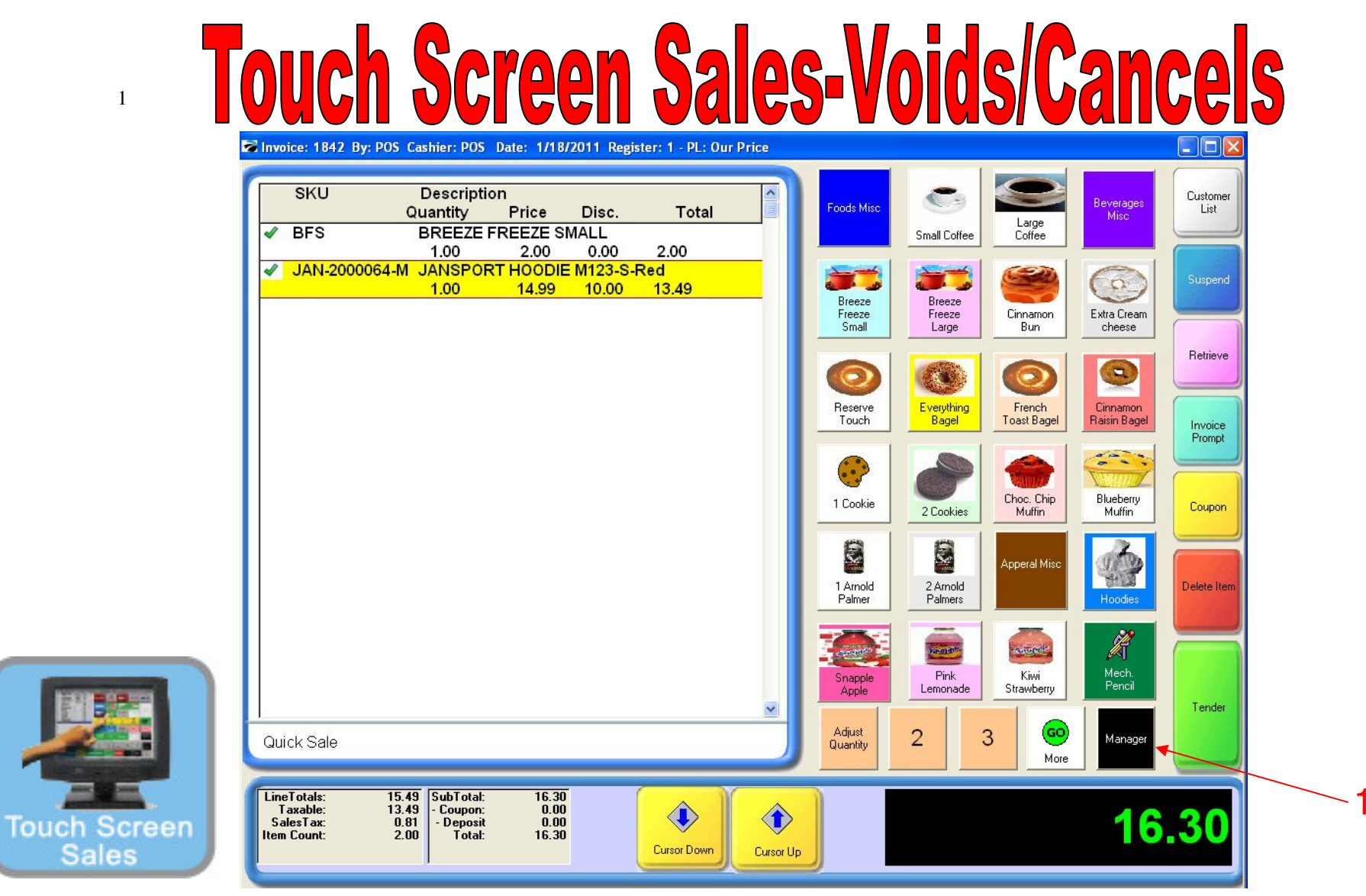

To Cancel (or Void) a Transaction that has not been tendered...

1. Select the Manager Button

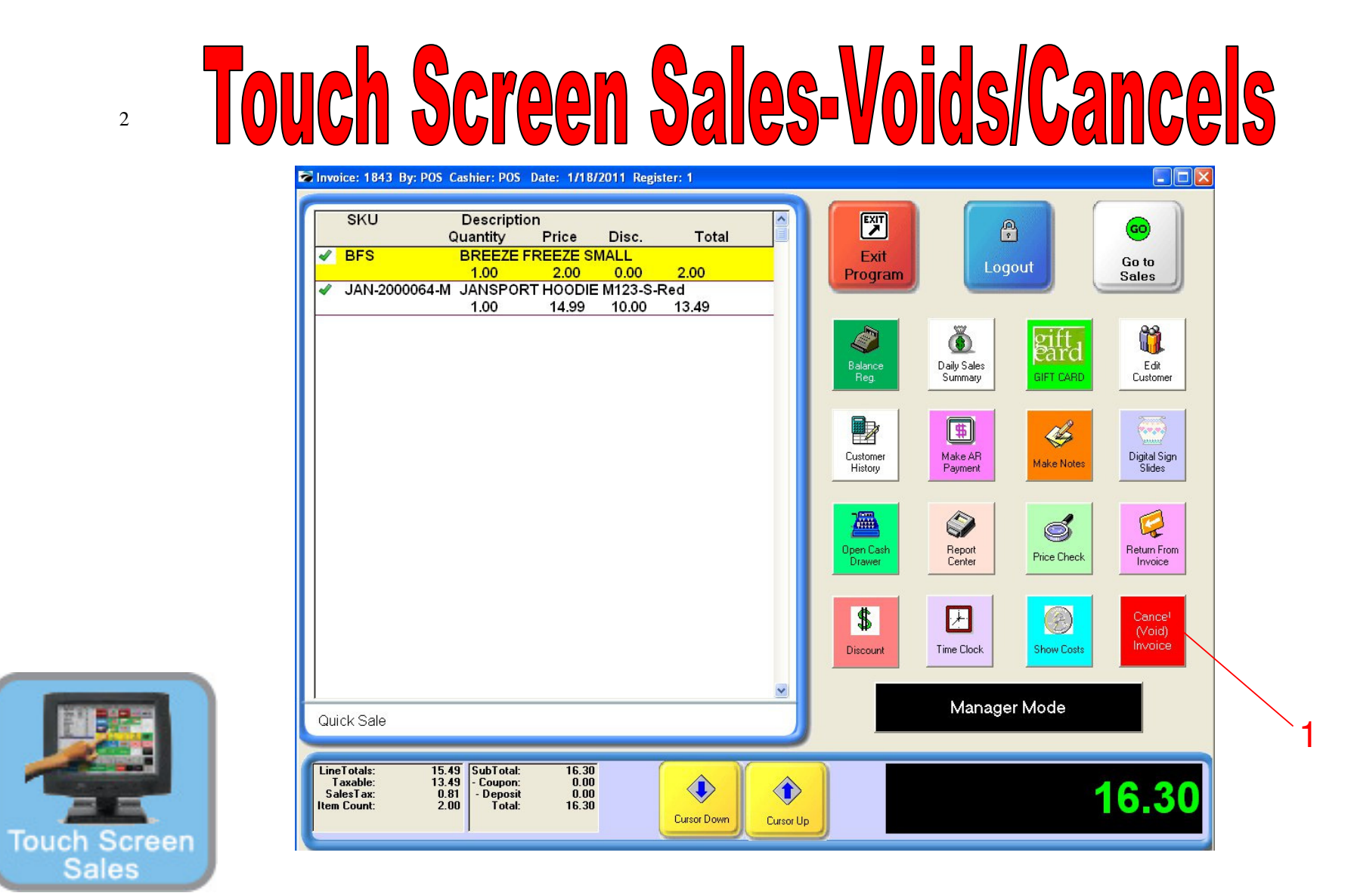

To Cancel (or Void) a Transaction that has not been tendered...

1. Select Cancel (Void) Invoice button on Manager Screen

## **Touch Screen Sales-Voids/Cancels**

|      | Nvoice: 1873 By:                                    | POS Cashier: POS Date: 1                                                    | /19/2011 Register: 1 - PL: (                             | Our Price |                                             | _ 0   |
|------|-----------------------------------------------------|-----------------------------------------------------------------------------|----------------------------------------------------------|-----------|---------------------------------------------|-------|
|      | SKU                                                 | Description<br>Quantity Price                                               | Disc Total                                               | <u>^</u>  | Are you sure you want to Void this Invoice? |       |
|      | <ul> <li>✓ BFS</li> <li>✓ JAN-20000</li> </ul>      | BREEZE FREEZ<br>1.00 2.0<br>64-M JANSPORT HOO<br>1.00 14.9                  | E SMALL<br>0 0.00 2.00<br>DIE M123-S-Red<br>9 0.00 14.99 |           | Yes No                                      |       |
| 1    |                                                     |                                                                             |                                                          |           |                                             |       |
|      |                                                     |                                                                             |                                                          |           |                                             |       |
|      |                                                     |                                                                             |                                                          |           |                                             |       |
|      |                                                     |                                                                             |                                                          |           |                                             |       |
|      |                                                     |                                                                             |                                                          | ~         |                                             |       |
|      | Quick Sale                                          |                                                                             |                                                          |           |                                             |       |
| een  | LineTotals:<br>Taxable:<br>SalesTax:<br>Item Count: | 16.99 SubTotal: 1<br>14.99 - Coupon: 0<br>0.90 - Deposit 1<br>2.00 Total: 1 | 7.89<br>0.00<br>0.00<br>7.89<br>Cursor Down              | Cursor Up |                                             | 17.89 |
| John |                                                     |                                                                             |                                                          |           |                                             |       |

To Cancel (or Void) a Transaction that has not been tendered...

A POSitive Alert will appear.....

3

1. Select Yes to Cancel (Void) the transaction

## **Touch Screen Sales-Voids/Cancels**

![](_page_3_Figure_1.jpeg)

To Void (or Cancel) a Transaction that has not been tendered...

Previous Sales Items will be cleared and.....

1. Invoice # will change

4

Sales

See Canceled Invoices for further information.